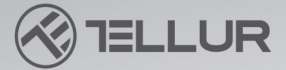

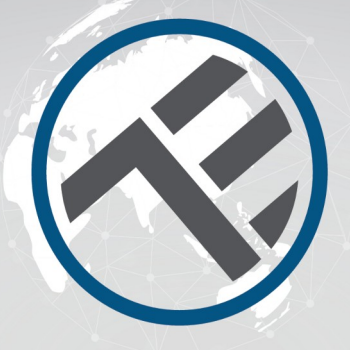

# Inteligentná WiFi stolná lampa TLL331371/TLL331381 Užívateľský manuál

Kompatibilná s Alexa Amazon a Google Assistant

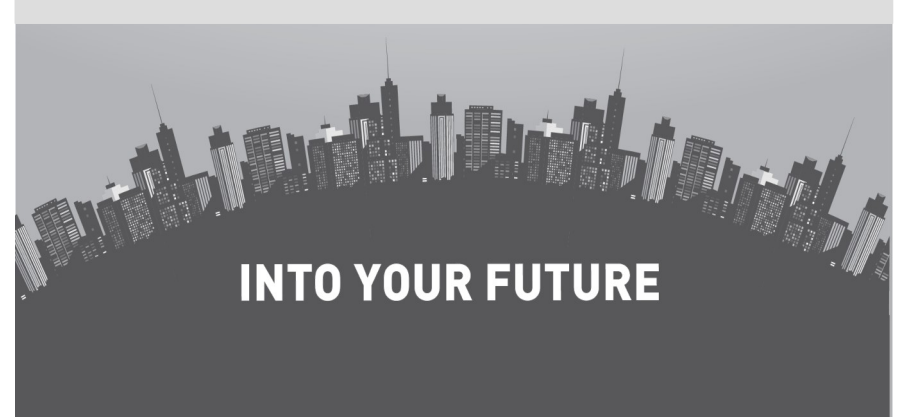

#### Ďakujeme vám za výber výrobku Tellur!

Pre zaistenie optimálneho výkonu a bezpečnosti zariadenia, si pred prvým použitím starostlivo prečítajte tento manuál. Manuál si pre budúce použitie uschovajte.

## 1. POPIS VÝROBKU

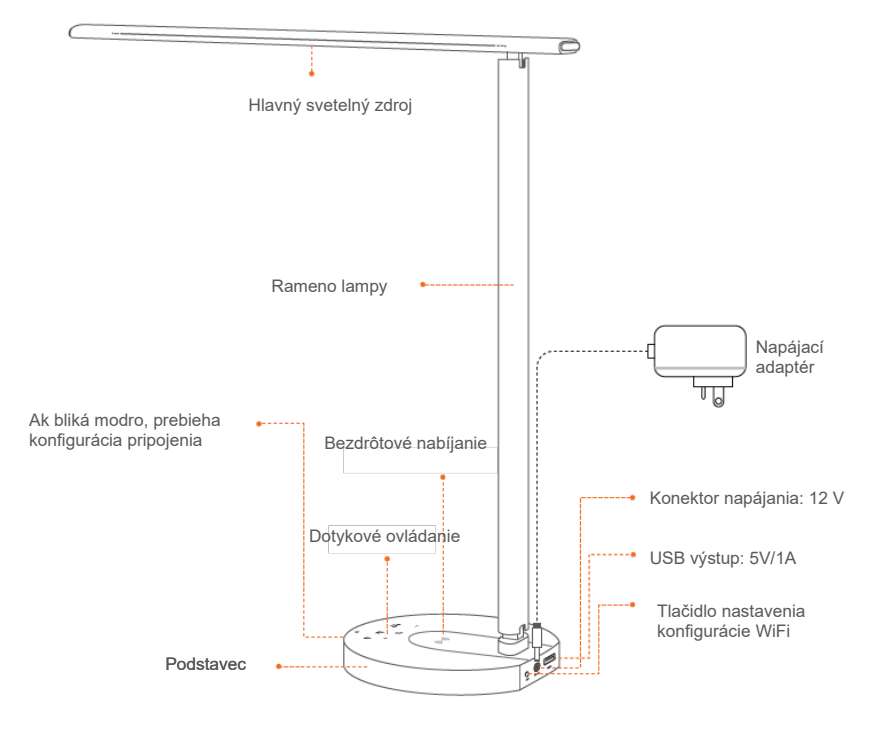

#### Nastaviteľné osvetlenie v mnohých uhloch

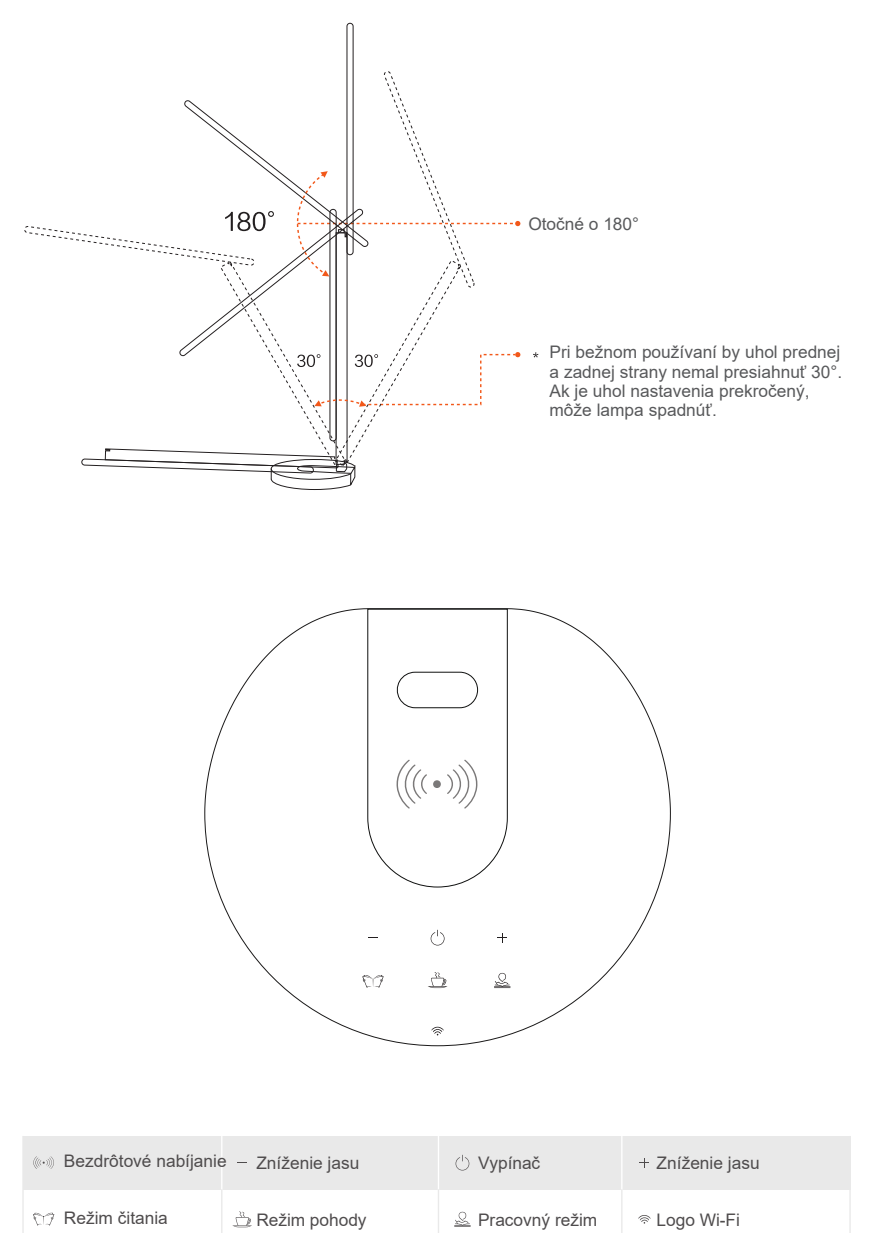

## 2. TECHNICKÁ ŠPECIFIKÁCIA

Napájacie napätie adaptéra: 100-240V ~ 50/60Hz Napätie napájania lampy: DC 12V 2A Príkon<sup>·</sup> 12W Lúmenv: Max 500lm Stmievateľnosť: 10%-100% dotykovým tlačidlom Osvetľovací uhol: 120° Svetelný tok: max. 1000Lux (30 cm) Chromatičnosť svetla: 3000K-5000K Životnosť: 25000h Režimy osvetlenia: čítanie / pohoda / práca Offline nastavenie jasu: dotykové tlačidlá + / -LED osvetlenie: bez duchov, neblikajúce, bez modrého spektra USB funkcie nabíjania: 5V 2A (Max 10W) Bezdrôtové nabíjanie: 10W Max Názov aplikácie: Tellur Smart Amazon Alexa: áno, kompatibilné Google Assistant: áno, kompatibilné Nastavenie do mnohých uhlov: áno Materiál: hliník + ABS Bezdrôtové pásmo: 2.4GHz WiFi štandard: IEEE 802.11b/g/n Bezpečnosť:WPA-PSK/WPA2-PSK/WPA/WPA2/WEP/WPS2/WAPI Druh šifrovania: WEP/TKIP/AES Spotreba v pohotovostnom režime: ≤0.5W CRI: Ra>90 Kompatibilita: zariadenie s OS Android 6 / iOS 11 alebo novšie Prevádzková teplota: -10~40° Prevádzková vlhkosť: ≤85%RH Dostupné farebné prevedenie: čierna, biela Obsah balenia: 1 x inteligentná WiFi stolná lampa/ 1 x sieťový adaptér / 1x manuál Rozmery výrobku: 435 x 150 x 40mm Hmotnosť výrobku: 750g

## 3. INŠTALÁCIA APLIKÁCIE TELLUR SMART A REGISTRÁCIA ÚČTU

Stiahnite a nainštalujte si aplikáciu Tellur Smart pre iOS alebo pre zariadenia Android.

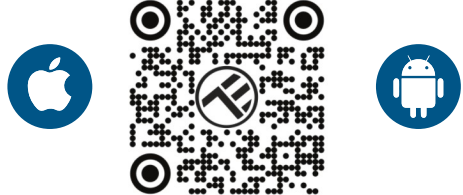

Po stiahnutí a nainštalovaní vás aplikácia vyzve na registráciu vášho zariadenia. Zadajte svoju mailovú adresu, vyberte krajinu v ktorej žijete a zadajte to do vášho účtu na Tellur Smart.

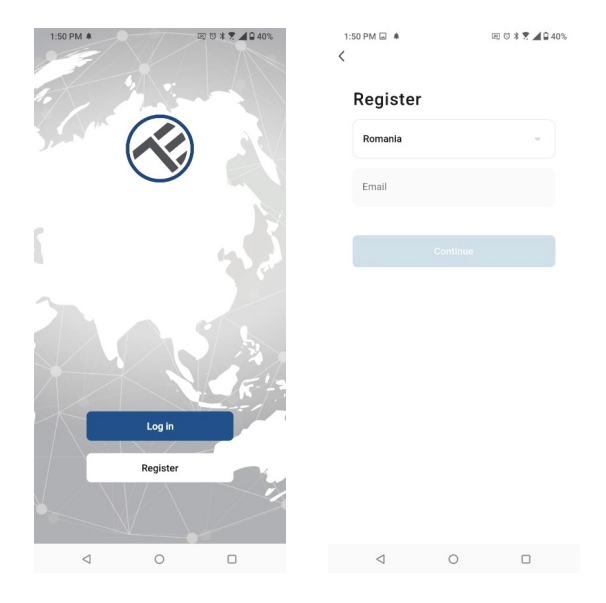

Ku konektoru jednosmerného napájania na zadnej strane lampy pripojte napájací kábel sieťového adaptéra a ten zapojte do elektrickej zásuvky.

Zapnite lampu a uistite sa, že kontrolka LED WiFi bliká.

Spustite aplikáciu Tellur Smart, kliknite na "+" a zo zoznamu (WiFi) zvoľte Stolná Lampa (Table Lamp).

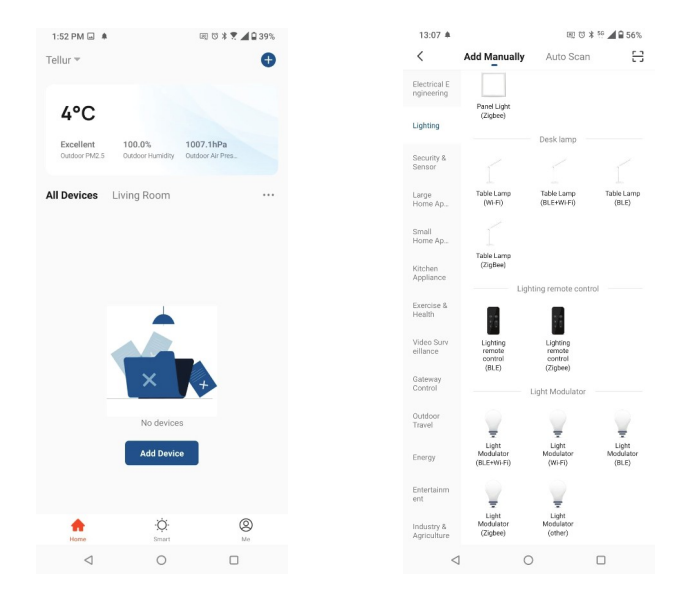

Ak povolíte Bluetooth pre aplikáciu Tellur Smart, vyskakovacie okno vás bude informovať o existujúcich produktoch v režime párovania.

| 1:45 PM 🚭 🌲                |                            | 📼 🗇 🛪 🛒 📶 🖬 41%       |                         |  |  |
|----------------------------|----------------------------|-----------------------|-------------------------|--|--|
| <                          | Add Manually               | Auto Scan             | ÷                       |  |  |
| Electrical E<br>ngineering |                            |                       |                         |  |  |
|                            |                            |                       |                         |  |  |
|                            | (BLE+Wi Fi)                | (Wi Fi)               | (Zigbee)                |  |  |
|                            |                            | ¥.                    | 1                       |  |  |
|                            | Socket<br>(BLE)            | Socket<br>(NB-IoT)    | Socket<br>(other)       |  |  |
|                            |                            |                       |                         |  |  |
|                            |                            |                       |                         |  |  |
|                            | Power Strip<br>(BLE+Wi-Fi) | Power Strip<br>(WHEI) | Power Strip<br>(Zigbee) |  |  |
| Video Corre                | · 22                       |                       |                         |  |  |
| Devices to be added: 1     |                            |                       |                         |  |  |
| 7                          |                            |                       |                         |  |  |
| TELLUR SMART RGB BULB      |                            |                       |                         |  |  |
| Do not add Go to add       |                            |                       | dd                      |  |  |
| Agriculture                | 1 0                        | Dimmer Switch         |                         |  |  |

Vyberte vašu WiFi sieť a zadajte heslo do siete. Lampa pracuje iba v pásme 2.4 GHz.

| 1:42 PM 🚳 🖬 🌲          |                              | 园 15 米 📆 🦼        | 41% |
|------------------------|------------------------------|-------------------|-----|
| Cancel                 |                              |                   |     |
| Select 2.4 GH<br>enter | z Wi-Fi<br>r passw           | Network a<br>ord. | nd  |
| Common ro              | z, please si<br>outer settin | g method          | 12. |
| × WI-FI- 50            | 3hz                          |                   |     |
| Wi-Fi - 2.4            | lGhz                         | ≜ ≑ (j)           |     |
|                        |                              |                   |     |
| 🔶 TELLUR               |                              |                   | ⇒   |
| A 123456789            |                              |                   | ٢   |
|                        | Next                         |                   |     |
|                        |                              |                   |     |
|                        |                              |                   |     |
|                        |                              |                   |     |
|                        |                              |                   |     |
|                        |                              |                   |     |
|                        |                              |                   |     |
| ⊲                      | 0                            |                   |     |

Akonáhle je aplikácia Tellur Smart nainštalovaná na vašom zariadení a pridáte svoje smart zariadenie do aplikácie, budete ho môcť ovládať.

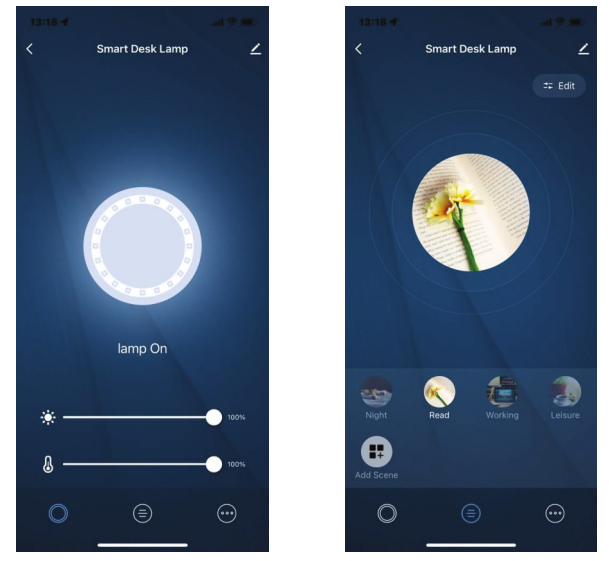

#### Nepodarilo sa vám pridať zariadenie?

1. Skontrolujte, či je zariadenie zapnuté.

2. Skontrolujte WiFi pripojenie vášho telefónu.

3. Skontrolujte, či je vaše zariadenie v režime párovania.

Resetujte vaše inteligentné zariadenie a prepnite ho do režimu

párovania. Ďalšie informácie nájdete v časti "Ako zariadenie resetovat". 4. Skontrolujte router alebo smerovač: Ak používate dvojpásmový router, vyberte sieť 2,4 GHz a pridajte zariadenie. Musíte tiež povoliť funkciu vysielania routera. Nastavte metódu šifrovania na WPA2-PSK a typ autorizácie ako AES alebo obe položky nastavte na "auto".

5. Skontrolujte kvalitu WiFi signálu.

Pre zaistenie dostatočne silného signálu, umiestnite router a inteligentné zariadenie čo najbližšie k sebe.

6. Režim vysielania by mal byť nastavený na 802.11.b/g/n7.

7. Uistite sa, že neprekračujete maximálny počet registrovaných zariadení podporovaných aplikáciou (150).

8. Skontrolujte, či je na routeri povolená funkcia filtrovania MAC adries. Ak áno, odstráňte zariadenie zo zoznamu filtrov a uistite sa, že router pripojenie zariadenia nezakazuje.

9. Uistite sa, že heslo WiFi zadané v aplikácii je správne zadané.

## Režimy pripojenia EZ a AP:

Inteligentné zariadenie je možné pripojiť ručne pomocou dvoch režimov: EZ predstavuje najjednoduchší spôsob pripojenia a aktivácie smart zariadenia. Budete musieť mať zariadenie, aktívnu bezdrôtovú sieť s prihlasovacím heslom a aplikáciu Tellur Smart APP nainštalovanú v smartfóne / tablete. Režim AP je možné použiť na konfiguráciu a aktiváciu smart zariadenia najprv pomocou smartphonu / tabletu a neskôr pomocou siete Wi-Fi.

## Ako pridať zariadenie v režime EZ?

1. Uistite sa, že LED indikátor/svetlo rýchlo bliká.

2. Uistite sa, že je telefón pripojený k WiFi.

3. Kliknite na "Pridať zariadenie" v aplikácii Tellur Smart a zadajte heslo siete WiFi.

4. V zozname zariadení vyberte zariadenie, ktoré chcete spárovať, a pridajte ho.

#### Ako pridať zariadenie v režime AP?

1. Uistite sa, že kontrolka LED pomaly bliká.

 Kliknite na "Pridať zariadenie" v aplikácii Tellur Smart a v pravom hornom rohu vyberte "Režim AP". Najprv sa pripojte k hotspotu zariadenia a potom pokračujte v pripojení k sieti WiFi.
Kliknutím na "Ďalej" pridáte zariadenie.

#### Môžem zariadenie ovládať v sieťach 2G/3G/4G?

Pri prvom pridávaní zariadenia musí byť zariadenie a telefón pripojené k rovnakej WiFi sieti. Akonáhle je zariadenie úspešne spárované s aplikáciou Tellur Smart, môžete ho vzdialene ovládať prostredníctvom sietí 2G/3G/4G.

#### Ako môžem zdieľať moje zariadenie s ostatnými členmi rodiny?

Otvorte aplikáciu Tellur Smart, prejdite na "Profil" -> "Zdieľanie zariadenia" -> "Zdieľanie odoslané", kliknite na "Pridať zdieľanie" a zdieľajte zariadenie s pridanými členmi rodiny.

Upozornenie – používatelia si musia do svojho zariadenia nainštalovať aplikáciu Tellur Smart, aby videli zdieľané zariadenia.

#### Ako môžem ovládať zariadenia zdieľané s ostatnými?

Otvorte aplikáciu, prejdite na "Profil" > "Zdieľanie zariadenia" > "Zdieľanie prijaté", potom môžete nájsť zariadenia zdieľané ostatnými používateľmi. Ak chcete vymazať zdieľané zariadenie, potiahnite prstom doľava.

#### Integrácia Alexa

1. Prejdite do ponuky Domov v aplikácii Alexa.

- 2. Vyberte "Skills" / "Skills & Games".
- 3. Do vyhľadávacieho poľa zadajte Tellur Smart.
- 4. Vyberte Tellur Smart a kliknutím na "Povolit" aktivujte Tellur Smart.

5. Zadajte svoj účet Tellur Smart a heslo. Teraz ste dokončili integráciu s Alexou.

Aplikácia Tellur Smart je teraz vybavená Alexou a môžete hlasovo ovládať zariadenia pridané v Tellur Smart.

Pamätajte – ak svoje inteligentné zariadenia premenujete, použite jednoduchý názov, ktorý Alexa rozpozná.

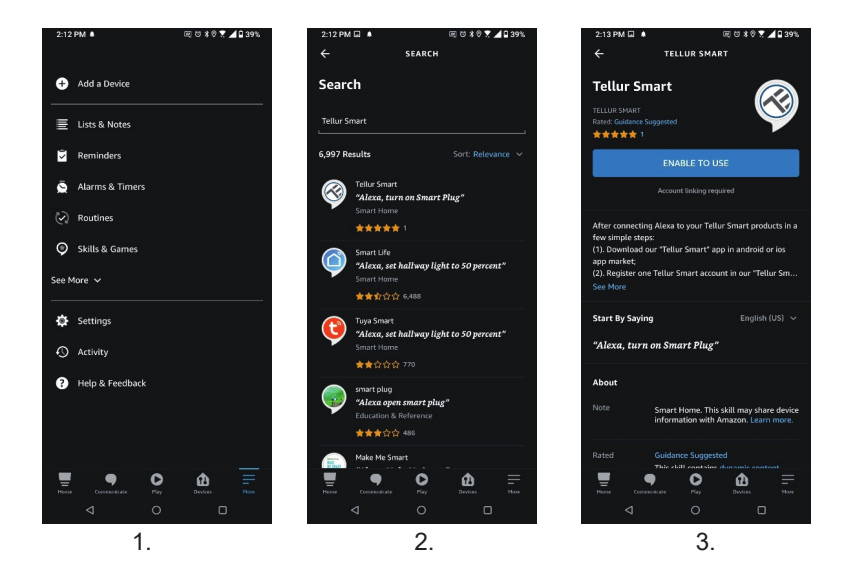

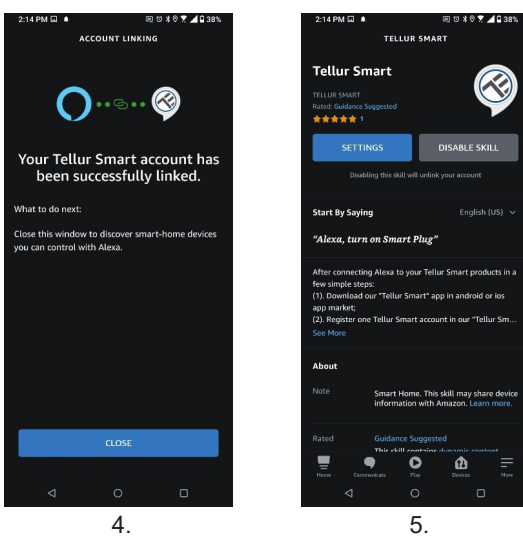

Ak chcete ovládať svoje smart zariadenia prostredníctvom Alexa, používajte jednoduché a stručné hlasové príkazy. Tu je príklad spálne: "Alexa, turn off bedroom light" (Alexa vypni svetlá v spálni) "Alexa, turn on bedroom light" (Alexa zapni svetlá v spálni) "Alexa, dim bedroom light" (Alexa stlm svetla v spálni) "Alexa, set bedroom light to red"(Alexa nastav červené svetlo v spálni) Alexa reaguje iba na príkazy v angličtine.

#### Integrácia Google Home

Pred použitím zariadenia Google Home na ovládanie zariadenia sa uistite, že spĺňate nasledujúce podmienky:

- Máte zariadenie Google Home alebo zariadenie Android s Asistentom Google.
- Máte najnovšiu verziu aplikácie Google Home.
- Máte najnovšiu verziu aplikácie Google (len pre Android).
- Jazyk ovládania zariadenia je nastavený na angličtinu US.
- Máte aplikáciu Tellur Smart a prepojené konto.

Pridanie zariadenia v aplikácii Tellur Šmart (pozri pokyny k aplikácii) – túto časť môžete preskočiť, ak ste do svojho účtu Tellur Smart už nejaké zariadenia pridali. Uistite sa, že názvy vašich zariadení sú ľahko rozpoznateľné.

## Prepojenie účtu v Home Control

1. Vstúpte na domovskú stránku Google Home a kliknite na "+".

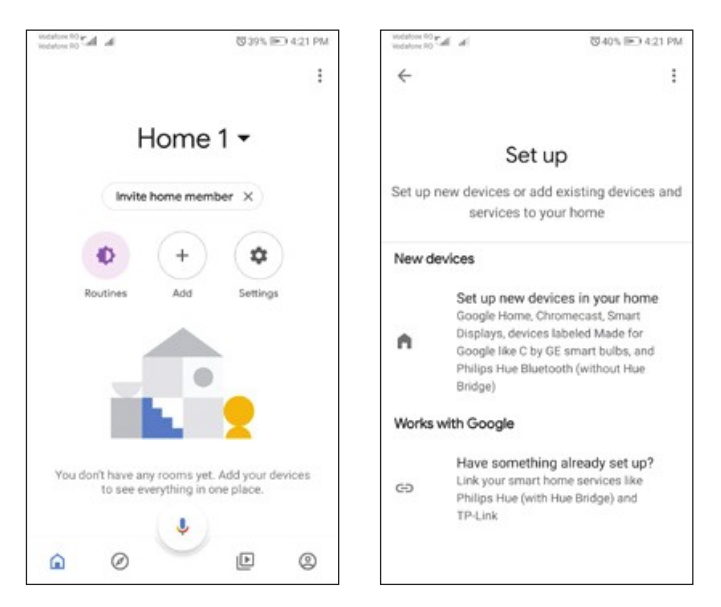

2. Stlačte tlačidlo "Pridať nové", do vyhľadávacieho poľa zadajte Tellur Smart a vyberte aplikáciu zo zoznamu. Ďalej vyberte región svojho účtu Tellur Smart, zadajte svoj účet Tellur Smart a heslo a kliknite na "Prepojiť teraz". Po priradení miestností zariadeniam budú vaše zariadenia uvedené na stránke Ovládanie domácnosti.

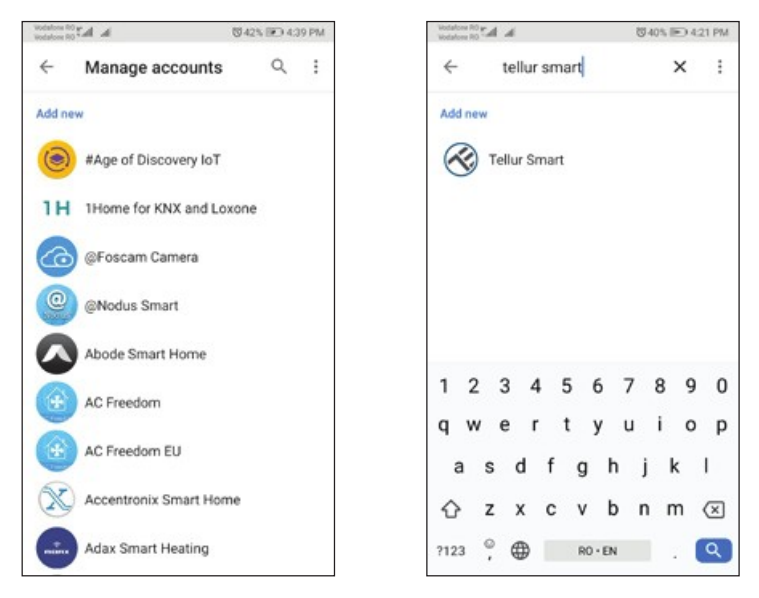

Teraz môžete svoje smart zariadenia ovládať prostredníctvom Google Home. Vezmite si ako príklad svetlo v spálni podporované hlasové príkazy sú nasledujúce:

- Ok Google, turn on/off bedroom light. (OK Google zapni/vypni osvetlenie spálne)
- Ok Google, set bedroom light to 50 percent. (Ok Google, nastav osvetlenie spálne na 50%)
- Ok Google, brighten bedroom light. (Ok Google, zvyš osvetlenie spálne)
- Ok Google, dim bedroom light. (Ok Google, zníž osvetlenie spálne)
- Ok Google, set bedroom light to red. (Ok Google, nastav červené svetlo v spálni)

Google Home reaguje iba na anglické príkazy.

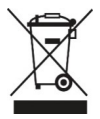

# INFORMÁCIE O LIKVIDÁCII A RECYKLOVANÍ

Preškrtnutý symbol nádoby na odpad na vašom výrobku, batériách, brožúre alebo na obalovom materiáli vás upozorňuje, že elektronické zariadenia a batérie musia byť na konci svojej životnosti likvidované oddelene; nesmú byť likvidované spoločne s komunálnym odpadom. Je na zodpovednosti užívateľa likvidovať zariadenie prostredníctvom zberných dvorov alebo služieb, ktoré sa zaoberajú separáciou a likvidáciou elektrického a elektronického odpadu (WEEE) a batérií v zhode s miestnymi zákonmi. Správny zber a recyklácia vášho vyslúžilého zariadenia pomáha zaistiť recykláciu EEE odpadu spôsobom, ktorý šetrí cenné materiály a chráni zdravie a životné prostredie. Nesprávna manipulácia, náhodné rozbitie, poškodenie alebo nesprávna recyklácia na konci životnosti zariadenia môže byť škodlivá pre zdravie a životné prostredie.